## Audacity Transcriptions

Intel has made a plug-in for Audacity that will do transcriptions locally on your computer. (Read the Audacity blog post, "Introducing OpenVINO AI effects for Audacity.")

You can read the <u>Openvino Plugins Instructions</u> if you want to. Basically, installation involves copying and pasting Intel's files into C:\Program Files\Audacity, enabling the plugin, and restarting Audacity.

When setting the "OpenVINO Inference Device," you'll need to do testing on your own machine to see if your computer's GPU or CPU is better equipped for the task. Sometimes one is better than the other, depending on the machine.

## **Transcription Process**

Here's the gist of the transcription process:

1. **Run** the plugin (Analyze > OpenVINO Whisper Transcription). The plugin will create a Label Track in Audacity and enter the transcription there:

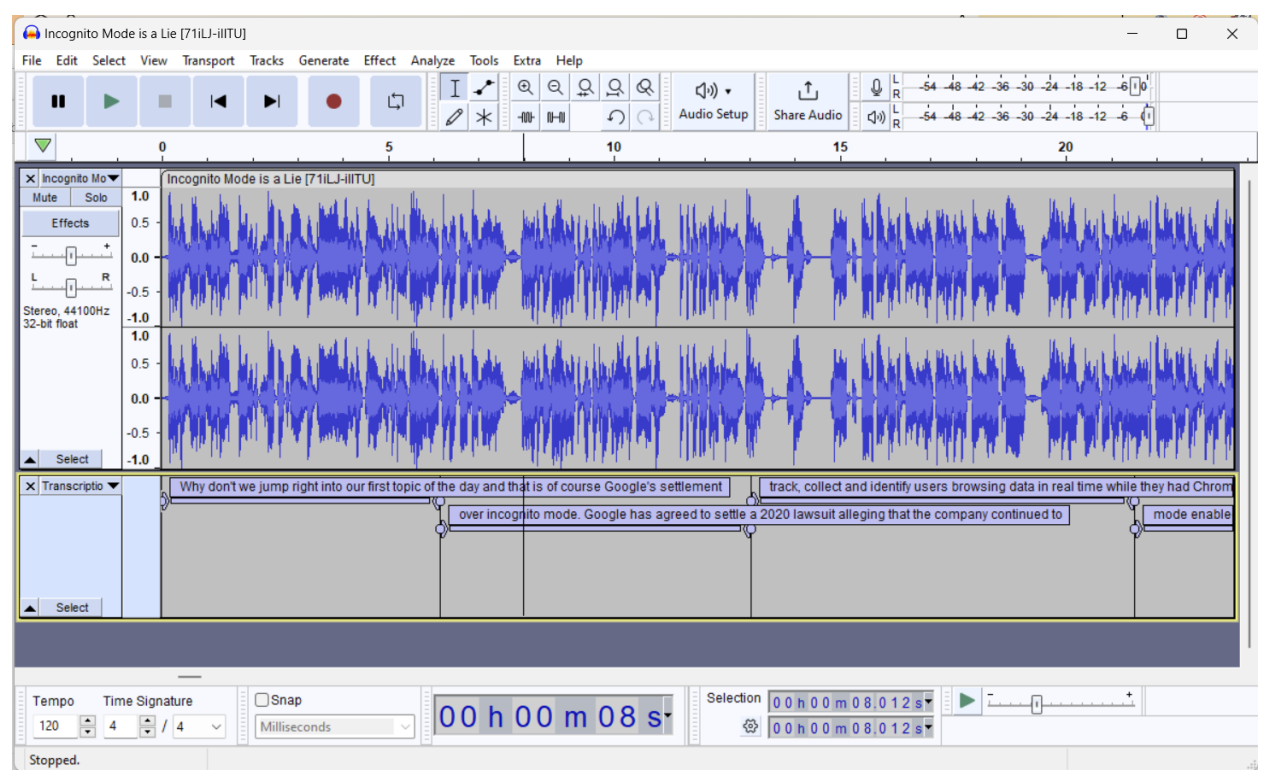

2. **Export** the Label Tracks (File > Export Other > Export Labels) into a text document:

| Transcriptie                                                                                                    | on.txt                                                                                                    | × + – D                                                                                                    | ×       |
|----------------------------------------------------------------------------------------------------|----------------------------------------------------------------------------------------------------|----------------------------------------------------------------------------------------------------|---------|
| File E <sub>Transcr</sub>                                                                                                    | iption.txt                                                                                                    |                                                                                                    | £33     |
| b. 000000           6.160000           13.040000           21.520000           28.320000           34.160000           40.320000           51.200000           51.200000           51.200000           51.200000           51.200000           51.200000           51.200000           73.040000           73.040000           90.800000           97.680000           103.840000           112.880000           112.880000           123.280000           133.680000           140.480000           146.80000           155.040000           163.920000           176.320000           176.420000 | 6.160000<br>13.040000<br>21.520000<br>27.600000<br>34.160000<br>40.320000<br>46.320000<br>51.200000<br>51.200000<br>51.200000<br>51.200000<br>67.200000<br>67.200000<br>67.200000<br>73.040000<br>90.800000<br>97.680000<br>103.840000<br>112.240000<br>113.680000<br>113.680000<br>133.680000<br>135.040000<br>155.040000<br>165.600000<br>165.600000<br>176.480000 | Why don't we jump right into our first topic of the day and that is of course Google's settlement<br>over incognito mode. Google has agreed to settle a 2020 lawsuit alleging that the company continued<br>track, collect and identify users browsing data in real time while they had Chrome's incognito<br>mode enabled. This was obviously a big splash back when it first came out a few years ago.<br>Google has tried since then to have the suit dismissed, citing a warning that they displayed wheneve<br>incognito mode was enabled that informed users that websites might be able to collect information<br>about your browsing activity during this session. However, I mean, I don't have to be an expert to<br>tell you that Google never said that they weren't going to collect it. That's the thing. They did say<br>they weren't going to collect it. That's the whole problem. They are a website. The judge rejected<br>Google's request on the grounds that the warning did not adequately inform users that Google's data<br>collection would continue even while in incognito mode because I got to be honest with you. On the<br>surface of it, I would assume based on the name of incognito mode, the stated purpose of incognito<br>mode and the messaging around incognito mode that it actually stops Google from tracking exactly<br>what it is that 'm doing and logging it anyway. It feels like I've always known you're essentially<br>just turning history off temporarily. But I think most people don't assume it just works that way.<br>So yeah, I don't know. Google's taken some big Ls, man. Wait, did I say billions? Because I read<br>that somewhere, but that appears to be we don't know what the settlement are unknown at this time. So<br>scratch that. I may be conflating to completely different things, but there is some kind of settleme<br>And we are hopefully going to figure that out at some point. The discussion question for us here<br>is, is it reasonable to expect that a person using incognito mode would understand that Google's<br>still tracking them? No, no, I don't think so. I mean, here, look, we can we | to<br>r |
| Ln 1, Col 1                                                                                                    |                                                                                                    | 100% Windows (CRLF) UTF-8                                                                                                    |         |

3. To convert this to paragraph form, **copy-paste** the text into Excel. Since the different columns are separated by tabs, it separates the text like so:

| x  | AutoSave  | Off     | <b>日</b> り~      | <. ∸            | Book1 - Ex     | cel           | ,∕⊃ Se       | earch            |             |                |            |          |
|----|-----------|---------|------------------|-----------------|----------------|---------------|--------------|------------------|-------------|----------------|------------|----------|
| Fi | le Hom    | e Inser | t Draw           | Page Layou      | t Formula      | as Data       | Review       | View             | Autom       | ate Help       |            |          |
|    |           | Calibri |                  | ~)[11 ~) /      | 4° 4″ =        | = = =         | ab<br>c₽     | General          | ~           | 🔛 Condition    | al Format  | ting ~   |
| F  | Paste     | В       |                  | ₩ <b>↓ / ↓</b>  | A ~ =          | ₽≡,≡          | ÷ ÷          | \$ ~ %           | 5 9         | 📆 Format as    | Table ¥    |          |
|    | ~ 🗳       | 2       |                  |                 | +              | E 🖭 🕅         | ~            | 00. 00<br>.00 →0 |             | 👿 Cell Style   | 5 <b>~</b> |          |
|    | Clipboard | Гъ      | Fo               | ont             | L7             | Alignment     | Гэ           | Number           | Ŀ           | S              | tyles      |          |
| C1 | ``        | / : X   | $\checkmark f_x$ | Why don't w     | e jump right   | into our fir  | st topic o   | f the day a      | and that is | s of course G  | ioogle's s | ettlemen |
|    | А         | В       | С                | D               | E              | F             | G            | Н                | I.          | J              | К          | L        |
| 1  | 0         | 6.16    | Why don't        | we jump rig     | nt into our fi | rst topic of  | the day a    | nd that is       | of course   | Google's se    | ttlement   |          |
| 2  | 6.16      | 13.04   | over incog       | nito mode. G    | ioogle has a   | greed to se   | ttle a 202   | 0 lawsuit a      | alleging th | nat the comp   | any cont   | inued to |
| 3  | 13.04     | 21.52   | track, coll      | ect and ident   | ify users bro  | wsing data    | in real tim  | ne while th      | ney had C   | hrome's inco   | ognito     |          |
| 4  | 21.52     | 27.6    | mode ena         | bled. This wa   | s obviously a  | a big splash  | back whe     | en it first c    | ame out a   | a few years a  | ago.       |          |
| 5  | 28.32     | 34.16   | Google ha        | s tried since t | hen to have    | the suit dis  | missed, ci   | iting a wa       | rning that  | they display   | ed when    | ever     |
| 6  | 34.16     | 40.32   | incognito        | mode was en     | abled that ir  | nformed us    | ers that w   | ebsites m        | ight be ak  | ole to collect | informat   | ion      |
| 7  | 40.32     | 46.32   | about you        | ir browsing ac  | tivity during  | this sessio   | n. Howeve    | er, I mean       | , I don't h | ave to be an   | expert to  | 0        |
| 8  | 46.32     | 51.2    | tell you th      | at Google ne    | ver said that  | they were     | n't going t  | o collect i      | t. Yeah.    |                |            |          |
| 9  | 51.2      | 56.72   | Oh, sorry.       | Google neve     | r said they w  | vere still go | ng to coll   | ect it. Tha      | t's the th  | ing. They did  | say        |          |
| 10 | 56.72     | 61.28   | they were        | n't going to c  | ollect it. Tha | it's the who  | ole problei  | m. They a        | re a webs   | ite. The judg  | e rejecte  | d        |
| 11 | 61.28     | 67.2    | Google's r       | equest on the   | e grounds th   | at the warr   | ing did no   | ot adequat       | ely inforr  | n users that   | Google's   | data     |
| 12 | 67.2      | 73.04   | collection       | would contir    | ue even wh     | ile in incog  | nito mode    | because          | l got to be | e honest wit   | n you. On  | the      |
| 13 | 73.04     | 79.52   | surface of       | it, I would as  | sume based     | on the nar    | ne of inco   | gnito moo        | de, the sta | ated purpose   | of incog   | nito     |
| 14 | 79.52     | 86.56   | mode and         | the messagir    | ng around in   | cognito mo    | de that it   | actually s       | tops Goo    | gle from trac  | king exac  | tly      |
| 15 | 86.56     | 90.8    | what it is       | that I'm doing  | g and logging  | g it anyway.  | It feels lik | ke I've alw      | ays know    | /n you're ess  | entially   |          |
| <  | >         | Sheet   | <u>1</u>         | + "             |                | 8             | ·            |                  | ••          | • • • •        | E (        | _        |

**Copy-paste** Column C into Word. *Make sure to paste as plain text. If you don't, the next step won't work.* 

| File       | Home | e Inse       | ert Draw                                    | Design                          | Layout                                          | References                          | Mailings                                                                                                    | Review             | View                | Zotero            | Help              | 🖓 E             |  |
|------------|------|--------------|---------------------------------------------|---------------------------------|-------------------------------------------------|-------------------------------------|----------------------------------------------------------------------------------------------------|--------------------|---------------------|-------------------|-------------------|-----------------|--|
| Paste      | 4 ⊑  | Calibri<br>B | (Body)<br><i>I</i> <u>U</u> ~ ∉<br><u> </u> | b x₂ x²<br>∽ Aa∽                | 11 ~<br>  A <sub>0</sub><br>  A^ A <sup>*</sup> |                                     | $\begin{array}{c} \cdot & \stackrel{1}{\overset{1}{\overset{1}{\overset{1}{\overset{1}{\overset{1}{\overset{1}{\overset{1}{$ | <u>←</u> = →=<br>× | Styles              | Editor            | Add-in            | ns<br>s         |  |
| 1.1        |      | · · · · 6    | ζ                                           | 1                               | - 1                                             | 2                                   | 3                                                                                                    | 4                  |                     | · · 5 · ·         |                   | - 6 - · · 스 ·   |  |
|            |      |              | Why don't                                   | we jump riį                     | ght into o                                      | ur first topic c                    | of the day an                                                                                                    | d that is c        | of course           | Google's          | settlemer         | <u>nt</u>       |  |
|            |      |              | over incog                                  | nito mode.                      | Google h                                        | as agreed to s                      | ettle a 2020                                                                                                    | lawsuit a          | lleging th          | at the co         | mpany co          | ntinued to      |  |
|            |      |              | track, colle                                | ct and ider                     | tify users                                      | browsing dat                        | a in real tim                                                                                                    | e while th         | iey had C           | hrome's i         | ncognito          |                 |  |
|            |      |              | mode ena                                    | oled. This w                    | as obviou                                       | usly a big spla                     | sh back whe                                                                                                    | n it first c       | ame out a           | a few yea         | rs ago.           |                 |  |
|            |      |              | Google ha                                   | s tried since                   | e then to                                       | have the suit                       | dismissed, c                                                                                                    | iting a wa         | ning that           | t they dis        | olayed <u>wł</u>  | nenever         |  |
|            |      |              | incognito i                                 | node was e                      | nabled th                                       | nat informed u                      | users that w                                                                                                    | ebsites mi         | ght be al           | ole to coll       | ect <u>inforn</u> | nation          |  |
|            |      |              | about you                                   | browsing a                      | activity d                                      | uring this sess                     | ion. Howeve                                                                                                    | er, I mean,        | I don't h           | ave to be         | an exper          | t to            |  |
|            |      |              | tell you the                                | at Google n                     | ever said                                       | that they we                        | en't going t                                                                                                    | o collect it       | . Yeah.             |                   |                   |                 |  |
|            |      |              | Oh, sorry.                                  | Google nev                      | er said th                                      | ey were still g                     | oing to colle                                                                                                    | ect it. That       | 's the thi          | ng. They          | did <u>say</u>    |                 |  |
|            |      |              | they were                                   | n't going to                    | collect it.                                     | That's the wl                       | hole probler                                                                                                    | n. They ar         | e a websi           | ite. The ju       | dge <u>rejec</u>  | ted             |  |
|            |      |              | Google's r                                  | equest on t                     | he ground                                       | ds that the wa                      | rning did no                                                                                                    | t adequat          | ely infor           | m users tl        | nat Googl         | e's <u>data</u> |  |
|            |      |              | collection                                  | would cont                      | inue ever                                       | while in inco                       | gnito mode                                                                                                    | because I          | got to be           | e honest v        | vith you.         | On the          |  |
|            |      |              | surface of                                  | it, I would a                   | assume ba                                       | ased on the n                       | ame of inco                                                                                                    | gnito mod          | e, the sta          | ited purp         | ose of <u>inc</u> | ognito          |  |
|            |      |              | mode and                                    | the messag                      | ging arour                                      | nd incognito n                      | node that it                                                                                                    | actually s         | ops Goo             | gle from t        | racking <u>e</u>  | xactly          |  |
| age 1 of 1 | 276  | 59 words     | what it is t                                | hat I'm doir<br>«t Predictions: | ng and log<br>: On   🏌                          | gging it anywa<br>Accessibility: Go | ay. It feels lik<br>od to go                                                                                                 | e I've alwa<br>[[  | ays know<br>] Focus | n you're <u>e</u> | essentially       |                 |  |

4. Finally, use **find-and-replace** (searching for the special character "^p") to remove all the hard returns, putting the entire document into a single paragraph form:

| <br>······································                                                                                                    |
|----------------------------------------------------------------------------------------------------|
|                                                                                                    |
| Why don't we jump right into our first topic of the day and that is of course Google's settlement over incorport mode. Google has arread to settle a 2020 lawsuit alloging that the company continued to |
| track, collect and identify users browsing data in real time while they had Chrome's incognito mode                                                                                                    |
| enabled. This was obviously a big splash back when it first came out a few years ago. Google has tried                                                                                                   |
| since then to enabled that i Find and Replace ?                                                                                                    |
| activity durine Find Replace Go To                                                                                                    |
| said that they collect it. That is shown in the                                                                                                    |
| are a website.                                                                                                    |
| inform users t                                                                                                    |
| be honest wit                                                                                                    |
| stated purpos Replace with:                                                                                                    |
| Google from t                                                                                                    |
| known you're                                                                                                    |
| works that we         More >>         Replace         Replace All         Find Next         Close                                                                                                    |
| I read that so                                                                                                    |
| least not <u>at this time</u> . No, no, no, exact terms of the settlement are unknown <u>at this time</u> . <u>So</u> scratch                                                                            |
|                                                                                                    |